# ivari

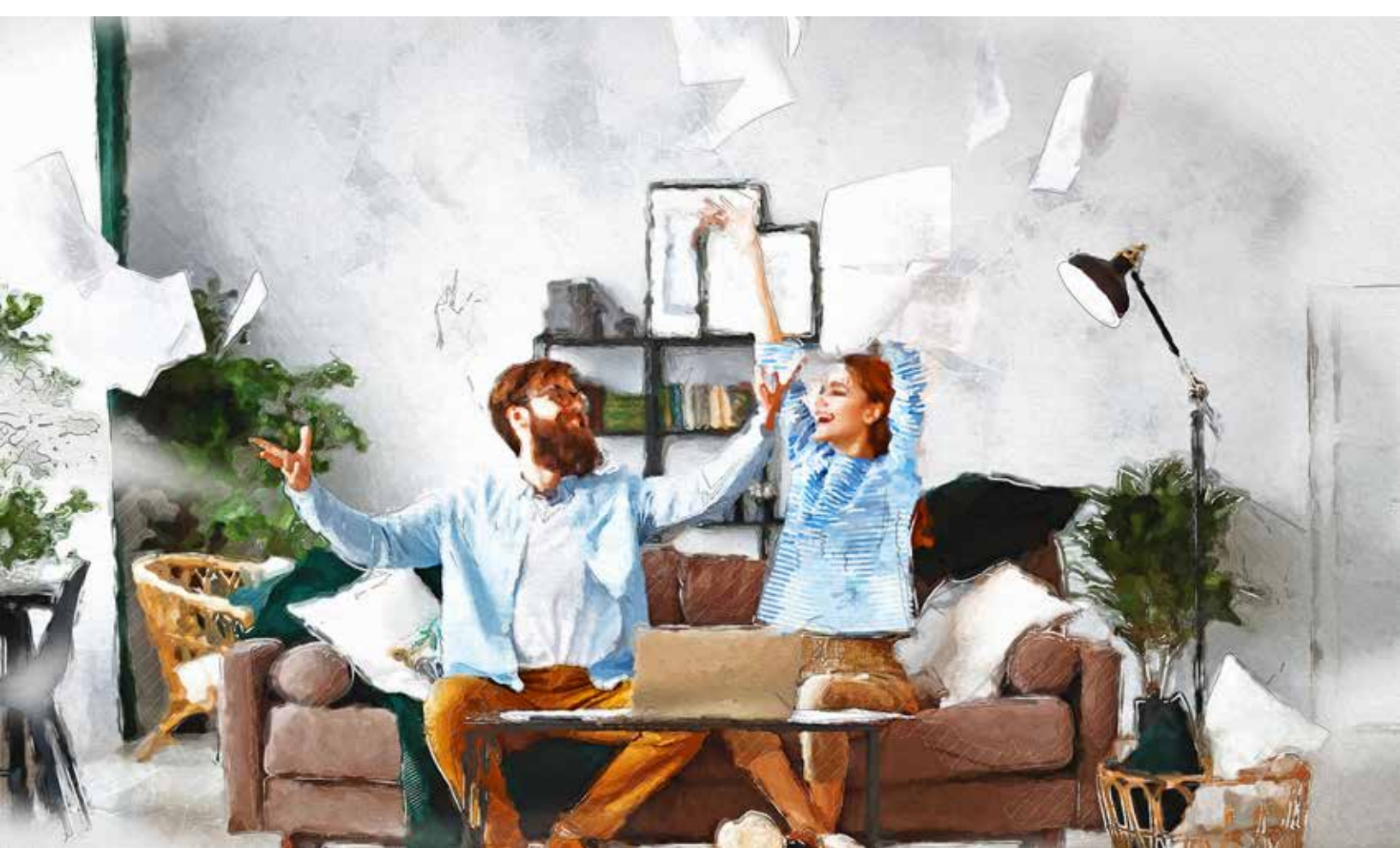

# My ivari client portal – Key Features

# A seamless experience

Clients can now choose to say goodbye to paper and receive ivari correspondence electronically through our online client portal. This convenient new feature will allow clients to receive updates faster so they can achieve peace-of-mind sooner.

# **Correspondence preference – Paperless vs paper**

To set a correspondence preference, clients must log in to My *ivari*, click on the drop-down menu at the top right-hand side of the **Home page** and select **My profile**. Next, under the **Correspondence preference** section, they can click **EDIT**, choose their correspondence preference and then click **SAVE**.

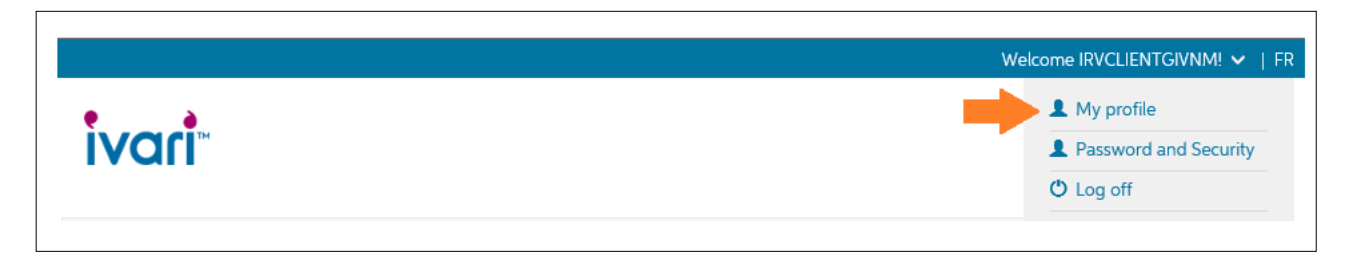

# ivari

# **Correspondence preference – Paperless vs paper**

| vari                                                                                                    |                                                                                                    |                                                                                                    | My iva                                                                                                    |
|----------------------------------------------------------------------------------------------------|----------------------------------------------------------------------------------------------------|----------------------------------------------------------------------------------------------------|----------------------------------------------------------------------------------------------------|
| A Home                                                                                                    |                                                                                                    |                                                                                                    |                                                                                                    |
| <i>My ivari</i> pro                                                                                                    | ofile                                                                                                    |                                                                                                    |                                                                                                    |
| Full name<br>Industry:                                                                                                    | DIANE                                                                                                    | Date of birth:<br>Occupation:                                                                                                    | 100117001                                                                                                    |
| Personal inf                                                                                                    | formation                                                                                                    |                                                                                                    |                                                                                                    |
| For Canadian addresse                                                                                                    | n only. To change an address outside of (                                                                                                    | Canada, planse contact your advoce or AvartD                                                                                                    | ient Services at 1 800 846-5970 <sub>6</sub> 8                                                                      |
| will be displayed in Aly                                                                                                    | il address (i.e. where you live or the physic<br>v wart Notices and statements will continue                                                                                                    | ical location of the business) is different from your<br>to be sent to the mailing address on file.                                                                                                    | our making address on the, only your residential address                                                            |
| will be displayed in Alj<br>For any inquires, or to<br>Residential address:                                                                                                    | Address (i.e. where you live or the physic<br>ware Notices and statements will control<br>mole changes to your mailing address, p<br>P.O. Box 4241, Station A<br>Toronto, ON M5W 5R3                                                                                                    | ical location of the business) is different from y<br>ue to be sent to the making address on file.<br>please contact warf                                                                                                    | our meansy address on the, only your rejudential address                                                            |
| will be displayed in Aly<br>For any inquirer, or to<br>Residential address:<br>Suite/Unit number:<br>Home phone:<br>Business phone:                                                                                                    | Address (i.e. where you live or the physic<br>ware Notices and statements will control<br>mole changes to your mailing address, p<br>P.O. Box 4241, Station A<br>Toronito, ON MSW 5R3                                                                                                    | ical location of the business) is different from y<br>up to be sent to the making address on Sie.<br>please contact war                                                                                                    | our meansy address on the, only your reparential address                                                            |
| Aute i you recenu<br>wil be duplayed in My<br>For any inquire, or to<br>Residential address:<br>Suite/Unit number:<br>Home phone:<br>Business phone:<br>Mobile:<br>Language:                                                                                                    | Inddress (i.e. where you live or the physic<br>ware Notices and statements will control<br>mole changes to your mailing address, p<br>P.O. Box 4241, Station A<br>Toronto, ON M5W 5R3<br>French                                                                                                    | ical location of the business) is different from y<br>ue to be sent to the maining address on the<br>please contact viset                                                                                                    | our meansy address on the, only your residential address                                                            |
| Velle in your resonant<br>will be deplayed in My<br>For any imparet, or for<br>Residential address:<br>Suite/Unit number:<br>Home phone:<br>Basiness phone:<br>Mobile:<br>Language:<br>Correspond<br>rou can choose to op<br>rou can choose to op<br>rou can choose to op<br>rou can choose to op<br>rou can choose to op<br>rou will be notified, b<br>van whenever you ge<br>Don't forget to add ivo | And these file where you live or the physic<br>ware Notices and statements will conten-<br>mole changes to your mailing address, p<br>P.O. Box 4241, Station A<br>Toronto, ON M5W 5R3<br>Prench<br>Prench<br>Interpretation of the physical statement<br>out of receiving correspondence fir<br>y email, wherever there is somethin<br>et an email notice from us as some co<br>an i.e.a to your trusted/safe sender list | ical location of the trusteena) is different from y<br>ue to be sent to the maining address on the<br>please contact visit<br>form warrby regular mail.<br>In new for you to review, for example bit<br>orrespondence may require your immed<br>it so important emails from us don't end u | EDIT<br>fing notices and statements. Be sure to log into My<br>late attention.<br>ap as spam or in your junk folder |

**Note:** If there is a bad mailing address on file, the **EDIT** button will be disabled. The client will be required to update their mailing address before they are able to select their correspondence preference.

| Correspondence preference                                                                                                    |                                                             |
|----------------------------------------------------------------------------------------------------|-------------------------------------------------------------|
| You can choose to opt out of receiving correspondence from <i>ivari</i> by regular mail.                                                                                                    |                                                             |
| You will be notified, by email, whenever there is something new for you to review, for example billing notices and statements. B <i>ivari</i> whenever you get an email notice from us as some correspondence may require your immediate attention. | e sure to log into My                                       |
| Don't forget to add ivari.ca to your trusted/safe sender list so important emails from us don't end up as spam or in your junk fold                                                                                                    | el Your mailing address must be                             |
| Choose your correspondence preference: Select your preference now.                                                                                                    | updated in order to edit your<br>correspondence preference. |
|                                                                                                    |                                                             |

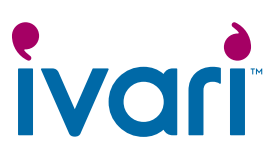

# **Email notifications**

If a client decides to go paperless, they will receive an email notification from ivari every time there is a new correspondence or policy statement for them to view. After clicking the link in the email, the client will be taken to My *ivari* log in page. Once logged in, they will be redirected to the correspondence or policy statement that requires their attention.

#### Important reminders:

- Clients should add ivari.ca to their trusted/safe sender email list to ensure these notifications don't get sent to their junk folder.
- All clients with a My *ivari* account will have access to their *ivari* correspondence online, however only those who have selected the "paperless" correspondence option will receive email notifications when a new correspondence or policy statement is ready for them to view.

| vari                                                   | My iva                                 |
|--------------------------------------------------------|----------------------------------------|
| Hello CLIENTSIXTY-TWO,                                 |                                        |
| You have important new r                               | nail from ivari.                       |
| Log in to view your mail. Some mail ma                 | ay require your immediate attention.   |
| Questions? Contact your advisor or ca<br>7:00 p.m. ET) | (Mon to Fri, 8:00 a.m. –               |
| Thank you,<br>The <i>ivari</i> team                    |                                        |
| vari                                                   | My i                                   |
| Hello MICHAEL,                                         |                                        |
| Your policy statement from ivan                        | i is now available for you to review.  |
| Log in to view your policy statement.                  |                                        |
| Ouestions? Contact your advisor or call                | (Mon to Fri, 8:00 a.m. ~ 7:00 p.m. ET) |
| 70 <sup>1</sup>                                        |                                        |

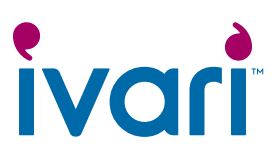

# Viewing ivari correspondence online

To access ivari correspondence online, clients must first log in to My *ivari*. From the **Home page**, they can click on their **policy number** to go to the **Policy information page**. There they will find all *ivari* correspondence under the new **Documents tab**.

The Documents tab contains the following document types:

- Correspondence\* inforce policy letters (including billing notices, if applicable)
- Statements\* policy statements for universal life policies only
- Policy contracts contracts delivered on or after August 2020 will be displayed.

\*Available online for a 24-month period.

#### Documents tab for Universal life policies

|              |                    |                 | We                                  | come PETCLIENTG | VNMI 🛩   FR    |
|--------------|--------------------|-----------------|-------------------------------------|-----------------|----------------|
| iva          | ri                 |                 |                                     | M               | <b>y</b> ivari |
| A Home       |                    |                 |                                     |                 |                |
| Policy       | y information      |                 | Policy #;                           |                 |                |
| Overview     | Insurance coverage | Payment details | Values & Loans Fund details         | Documents -     |                |
|              |                    |                 |                                     | Correspondence  | LAPSE ALL      |
| General      |                    |                 |                                     | Statements      |                |
| Status:      | Active             |                 | Insurance type: UNIVE               | Policy contract |                |
| Policy start | t date: 11MAY2009  |                 | Application 21APR<br>received date: | 2009            |                |

Documents tab for Term policies

| ivari                                                      |                 |                                                 |                         | My ivari       |
|------------------------------------------------------------|-----------------|-------------------------------------------------|-------------------------|----------------|
| 🛉 Home                                                     |                 |                                                 |                         |                |
| Policy information                                         |                 | Poky I                                          |                         |                |
| Overview Insurance coverage Payment details                | Decygents -     |                                                 |                         |                |
|                                                            | Policy contract |                                                 |                         | = COLLAPSE ALL |
| General                                                    |                 |                                                 |                         |                |
| Seneral<br>Status: Active<br>Policy start date: 254/P12012 |                 | Insurance type:<br>Application received<br>date | LEVEL TERM<br>23MAR2012 |                |

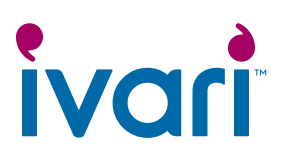

### $\textbf{Documents} \rightarrow \textbf{Correspondence}$

Clients can view the same inforce policy letters you see in webcappow right here in My ivari.

|                                                                               |                                                                      |                                                                        | Welcome                            |                    |
|-------------------------------------------------------------------------------|----------------------------------------------------------------------|------------------------------------------------------------------------|------------------------------------|--------------------|
| ivari                                                                         |                                                                      |                                                                        |                                    | My ivar            |
| ft Home                                                                       |                                                                      |                                                                        |                                    |                    |
| Policy informatio                                                             | n                                                                    | Policy #:                                                              | 070000                             |                    |
| Overview Insurance coverage                                                   | Payment details Valu                                                 | es & Loans Fund details                                                | Documents +                        |                    |
| Correspondence                                                                |                                                                      |                                                                        |                                    | Hide filter        |
| Correspondence from ivari, will simply contact us.                            | be kept online for your referen                                      | nce for 24 months. Looking fo                                          | r something that's older than 24 m | onths? No problem, |
| From date: 06-05                                                              | 2020                                                                 | To date:                                                               | 04-08-2020                         | GO                 |
| Correspondence date                                                           | Insured name                                                         | View Corresp                                                           | ondence type description           |                    |
| 29JUN2020                                                                     | NG OCT STORAGED                                                      | VIEW Term re                                                           | newal/premium increase notificati  | 2n :               |
| Contact us                                                                    |                                                                      |                                                                        |                                    |                    |
| Mailing address<br>ivari<br>P.O. Box 4241, Station A<br>Toronto, ON M5W 5R3   | Custome<br>conversa<br>Toll free:<br>Mon - Fri<br>Send doo           | r service:<br>tion@ivari.ca<br>:<br>1 8:00 a.m 7:00 p.m. ET<br>cuments | Follow us:                         | 6                  |
| To view PDF files, you must have Adi<br>Please contact your advisor if you ha | obe Acrobat Reader installed.<br>ve any questions about <i>My Iv</i> | DOWNLOAD<br>an'or about your lvari insurance                           | e policy.                          |                    |
| Terms of Use   Privacy Policy<br>Copyright © 2020 Ivani. All rights reserved. |                                                                      |                                                                        |                                    |                    |

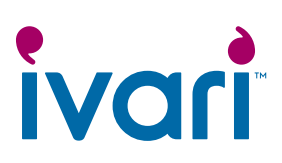

#### $\textbf{Documents} \rightarrow \textbf{Statements}$

Both quarterly and annual universal life policy statements are available for clients to view. **NEW!** Clients will now have direct access to their quarterly policy statements!

| vari                                 |                         |                    |                                                                                                    |                                | Myiv            |
|--------------------------------------|-------------------------|--------------------|----------------------------------------------------------------------------------------------------|--------------------------------|-----------------|
| A Home                               |                         |                    |                                                                                                    |                                |                 |
| Policy int                           | formation               |                    | Policy #                                                                                                    |                                |                 |
| erview Insu                          | rance coverage          | Payment detail     | Values & Loans Fund details Docur                                                                                                    | menuts -                       |                 |
| olicy statements                     |                         |                    |                                                                                                    |                                |                 |
| Your ivari statem<br>contact us.     | vents will be kept o    | online for your re | ference for 24 months. Looking for a statement t                                                                                                    | vat's older than 24 months? No | problem, simply |
| Annual                               |                         |                    |                                                                                                    |                                |                 |
| From date                            | To date:                | Policy #           | Insured name                                                                                                    | Statement issue date           | View PDF        |
| 11MAY2019                            | 10MAY2020               | 100.79074          | attractions intractions                                                                                                    | 12MAY2020                      | View            |
| 11MAY2018                            | 10MAY2019               | -                  | an error of the real                                                                                                    | 14MAY2019                      | View            |
| 28MAY2013                            | 27MAY2014               |                    | denter de la constante de la constante de la const | 29JUN2020                      | View            |
| Quarterly<br>From date               | To date.                | Policy #           | troured name                                                                                                    | Statement issue date           | View PDF        |
| 11NOV2019                            | 10FE82020               | -                  | With the Common Contraction States                                                                                                    | 12FEB2020                      | View            |
| 11AUG2019                            | 10NOV2019               | -                  | and a final second second second                                                                                                    | 12NOV2019                      | View            |
| 11MAY2019                            | 10AUG2019               | 10000001           | Introduction contractioned                                                                                                    | 14AUG2019                      | View            |
| 11NOV2018                            | 10FE82019               | 1000000            | and a financial and a final set                                                                                                    | 12FE82019                      | View            |
| 11AUG2018                            | 101407/2018             | -                  | The second second second                                                                                                    | 13NOV2018                      | View            |
| 11MAY2018                            | 10AUG2018               | (and the state)    | And an inclusion with second second                                                                                                    | 15AUG2018                      | View            |
| 25APR2018                            | 24JUL2018               | -                  | Periodic server concederation                                                                                                    | 29JUN2020                      | View            |
|                                      |                         |                    |                                                                                                    |                                |                 |
| Contact U<br>Mailing address<br>Vari | IS                      |                    | Customer service:<br>conversation@vari.ca                                                                                                    | Follow us:                     | 0               |
| P.O. Box 4243<br>Foronto, ON         | I, Station A<br>M5W 5R3 |                    | Toll free<br>Mon = Fri 5:00 a.m. = 7:00 p.m. ET<br>Send documents                                                                                                    |                                | •               |
| iau 2016 Flar un                     | u must have Adob        | e Acrobat Reader   | DOWNLOAD                                                                                                    |                                |                 |

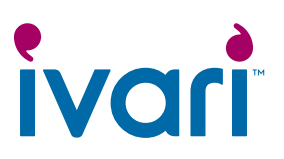

### $\mathsf{Documents} \to \mathsf{Policy}\ \mathsf{contract}$

All policy contracts delivered on or after August 2020 will be displayed.

| ivari                                                                                        |                                          |                       |             |            | My ivari |
|----------------------------------------------------------------------------------------------|------------------------------------------|-----------------------|-------------|------------|----------|
| A Home                                                                                       |                                          |                       |             |            |          |
| Policy information                                                                           | LIENTSURNM                               | Policy #: 08          | 30783534    |            |          |
| Overview Insurance coverage Pay                                                              | ment details Values & Loans              | Fund details          | Documents + |            |          |
| Policy contract                                                                              |                                          |                       |             |            | -        |
| Policy contract version date                                                                 |                                          |                       |             | View       |          |
| 04JUN2020 21:52:47 PM                                                                        |                                          |                       |             | View       |          |
| Go to the Insurance coverage page to get                                                     | the most recent insurance coverage       | information.          |             |            |          |
| Contact us                                                                                   |                                          |                       |             |            |          |
| Mailing address                                                                              | Customer service:                        |                       |             | Follow us: |          |
| ivari                                                                                        | conversation@ivari.ca                    |                       |             |            |          |
| P.O. Box 4241, Station A<br>Toronto, ON M5W 5R3                                              | Toll free:                               | 10.0000               |             |            |          |
|                                                                                              | Mon - Fri 8:00 a.m 7:0<br>Send documents | 0 p.m. ET             |             |            |          |
| To view PDF files, you must have Adobe Acro<br>Please contact your advisor if you have any c | bat Reader installed. DOWNLOAD           | ]<br>r ivari insuranc | e policy.   |            |          |

<sup>™</sup> ivari and the ivari logos are trademarks of ivari Holdings ULC. ivari is licensed to use such marks. IV2057 9/22